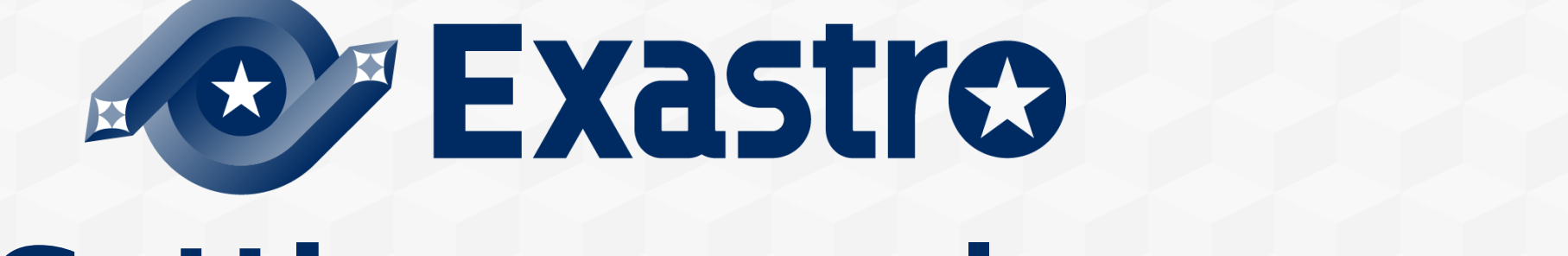

# Setting samples VMwareモデル(v1.1) 導入手順

※本書では「Exastro IT Automation」を「ITA」、「Setting samples VMwareモデル(v1.1)」を「VMwareモデル」と記載します。

第1.0版 (ITAバージョン1.9.0版) Exastro developer

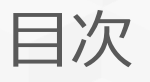

- 1. はじめに
- 2. VMwareモデル導入手順
- 3. VMwareモデルの実行
- 4. こんなときは?

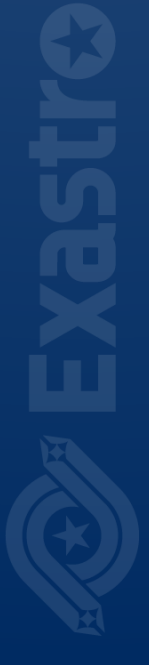

# 1. はじめに

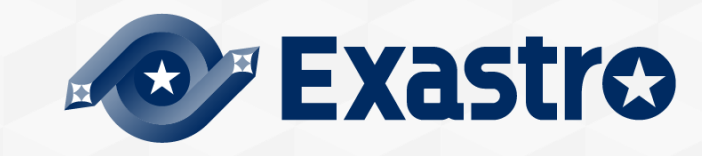

## 1.1 はじめに

このドキュメントはVMwareモデルをITAにインポートして実行するまでの手順を記載しています。 VMwareモデルの概要について知りたい方は、Exastroコミュニティサイトの「VMwareモデル概要」をご参照ください。

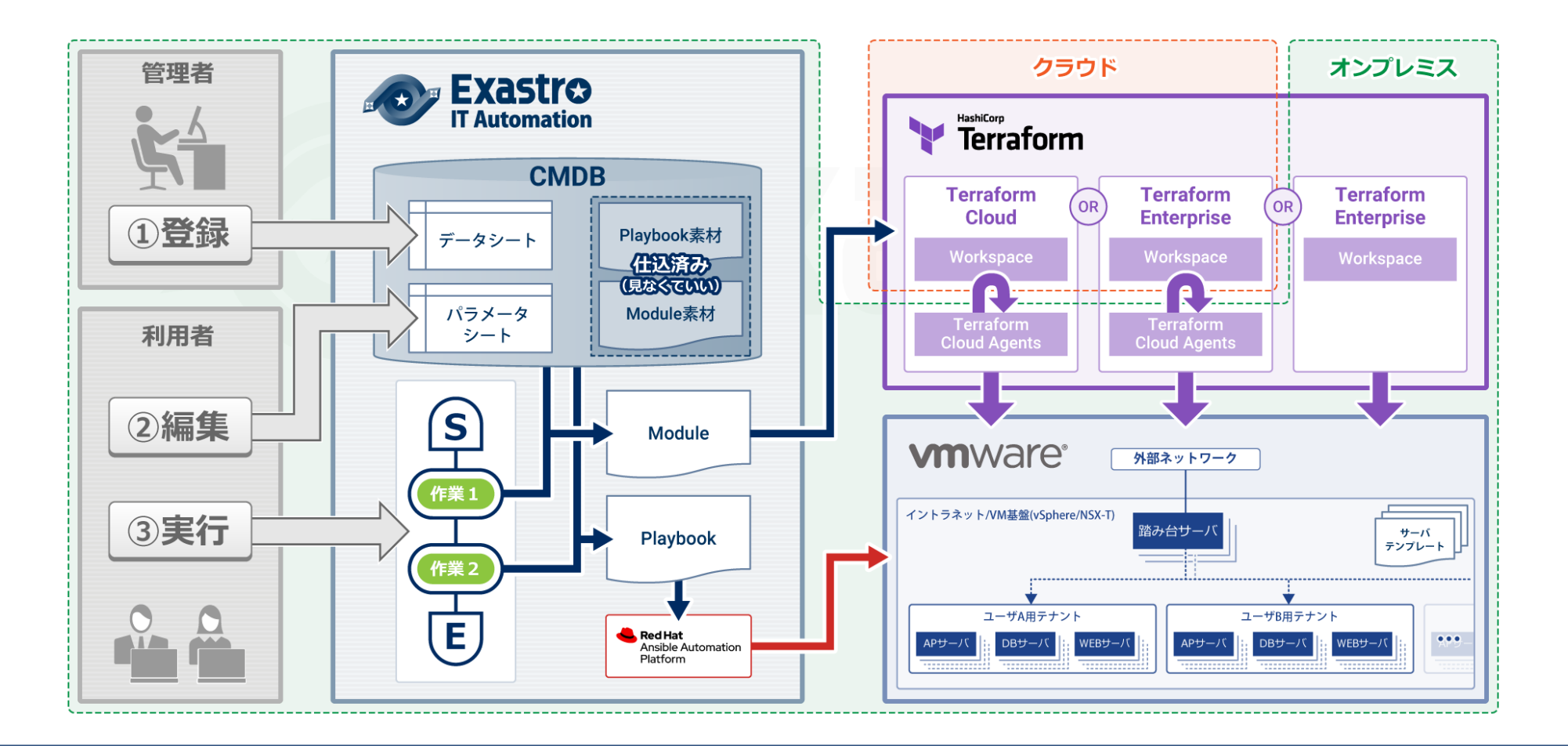

#### VMwareモデルは以下のバージョンでの動作確認しています。

| No. | サービス名                   |                        | 利用条件                                                 |  |  |  |  |  |
|-----|-------------------------|------------------------|------------------------------------------------------|--|--|--|--|--|
| 1   | vS                      | phere                  | バージョン6.7.0.42200 以上                                  |  |  |  |  |  |
| 2   | NS                      | Х-Т                    |                                                      |  |  |  |  |  |
| 2.1 |                         | NSX Manager            | バージョン2.5.1.0.0.15314292 以上                           |  |  |  |  |  |
| 2.2 |                         | NSX Edge               | バージョン2.5.1.0.0.15314292 以上                           |  |  |  |  |  |
| 3   | 3 Terraform Cloud       |                        | Terraform Cloud Business<br>HTTPS(TCP/443)でアクセス出来ること |  |  |  |  |  |
| 3.1 |                         | Terraform Cloud Agents | バージョン0.1.9 以上                                        |  |  |  |  |  |
| 4   | 4 Exastro IT Automation |                        | バージョン1.9.1                                           |  |  |  |  |  |

| No. | 用語            | 説明                                                                         |
|-----|---------------|----------------------------------------------------------------------------|
| 1   | テナント          | Setting samples VMwareモデルでの定義は、仮想ネットワークとWEB、AP、DB、踏み台サーバのセットをテナントと定義します。   |
| 2   | テンプレート        | テンプレートは、仮想マシンのマスター イメージを作成してそこ<br>から数多くの仮想マシンをデプロイできるようにするために作成し<br>ます。    |
| 3   | Organizations | アカウントが所属している組織のこと。<br>組織単位で共同ワークスペースを提供したり、プライベートモ<br>ジュールを共有したりすることができます。 |
| 4   | Workspaces    | Terraformの実行状態を保存するデータのこと。<br>プロビジョニングするリソースごとに管理することが可能です。                |

▼VMwareモデルではITAの「テナント用Movement 」とTerraform上の「Workspace」が1対1の 関係で管理されます。

新しくテナントを作成する際は、MovementとWorkspaceをセットで作成してください。

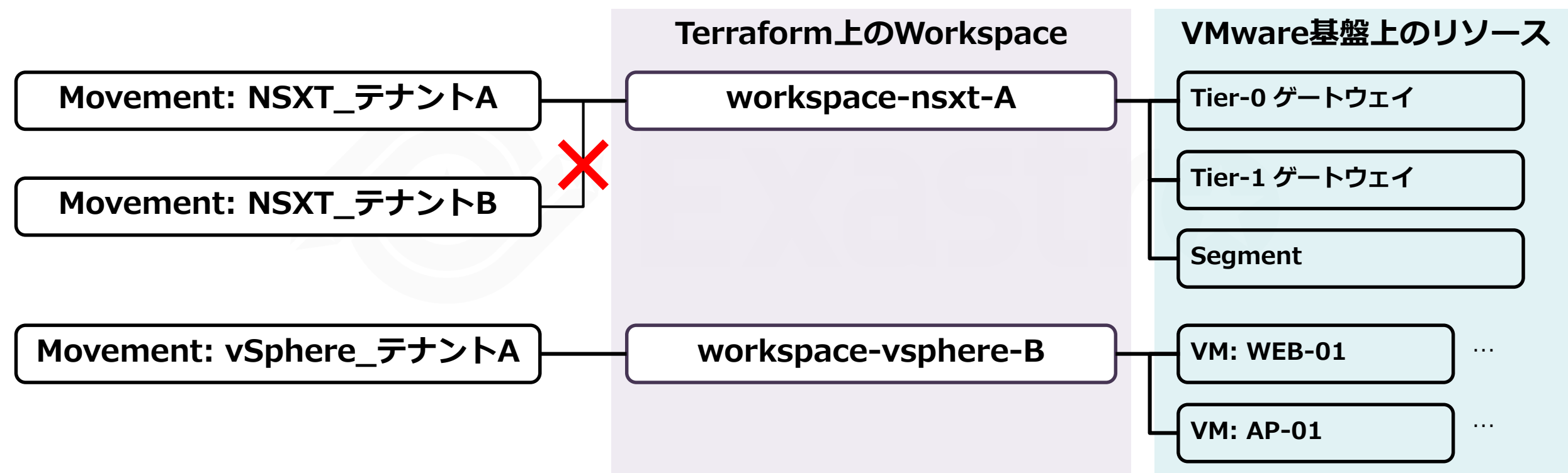

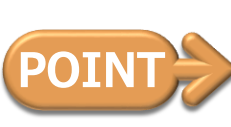

1つのMovementに複数のテナントを紐づけることはできません。 新たにテナントBを作成したい場合は、Movementを新規作成もしくは複製して新しく作成したWorkspaceを登録する必要があります。

# 2. VMwareモデル導入手順

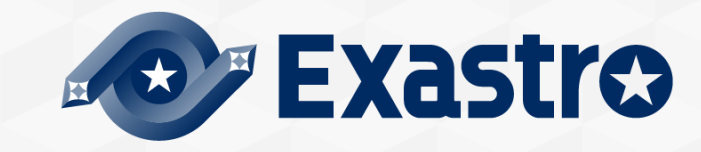

## 2.1 ITAの準備

●サーバの準備

<u>公式ドキュメントのシステム構成/環境構築ガイド基本編</u>を参考にサーバを準備します。

■ITAのインストール サーバが準備出来たらInstallページを参照しながらITAをインストールします。 ITAはバージョン1.9.0以上をインストールしてください。

## 2.2 VMwareモデルのインポート

VMwareモデルの導入ファイルのダウンロード

GitHubからHyper-Vモデルの導入ファイル(.kym)をダウンロードします。

URL:https://github.com/exastro-suite/SettingSamples-VMware/releases

ダウンロードしたファイルをITAにインポート

導入ファイルをExastroの「エクスポート/インポート」機能を使ってITAヘインポートします。 「エクスポート/インポート」機能はコミュニティサイトの <u>ITA 利用手順マニュアル エクスポート</u> /<u>インポート</u> に記載されています。

#### VMwareモデルではグローバル変数は使用していません。

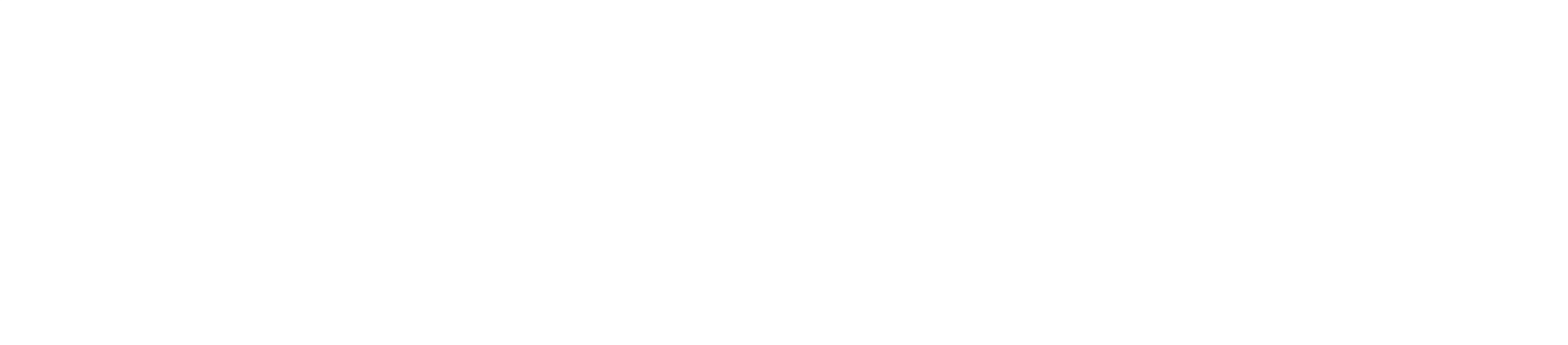

## 2.4 ユーザ管理

VMwareモデルでは用途の異なる2つのユーザが追加されます。

| ユーザID  | ログインID         | 初期パスワー<br>ド | 概要                                         |
|--------|----------------|-------------|--------------------------------------------|
| 250001 | vmware_manager | password    | NSX-TやvSphereの接続情報など、重要な情報を<br>メンテナンスできます。 |
| 250002 | vmware_user    | password    | 主に作成するVMの情報をメンテナンスできます。                    |

#### アクセス権 概略図

凡例: ●… メニューグループ内のメニューにメンテナンス権あり

| ユーザID              | 基本コンソール    | Conductor | 代入値自動登録用 | 参<br>照<br>用 | ホストグループ管理 | Ansible 共通 | Ansible-Legacy | Terraform | VMware モデル | WMware モデル | ユーザーメニュー-<br>VMware モデル |
|--------------------|------------|-----------|----------|-------------|-----------|------------|----------------|-----------|------------|------------|-------------------------|
| vmware_man<br>ager | lacksquare |           |          |             |           |            |                |           |            |            |                         |
| vmware_user        |            |           |          |             |           |            |                |           |            |            |                         |

※表に含まれないメニューについては、いずれのユーザもアクセス権を持ちません。

#### VMwareモデルではファイル管理機能は使用していません。

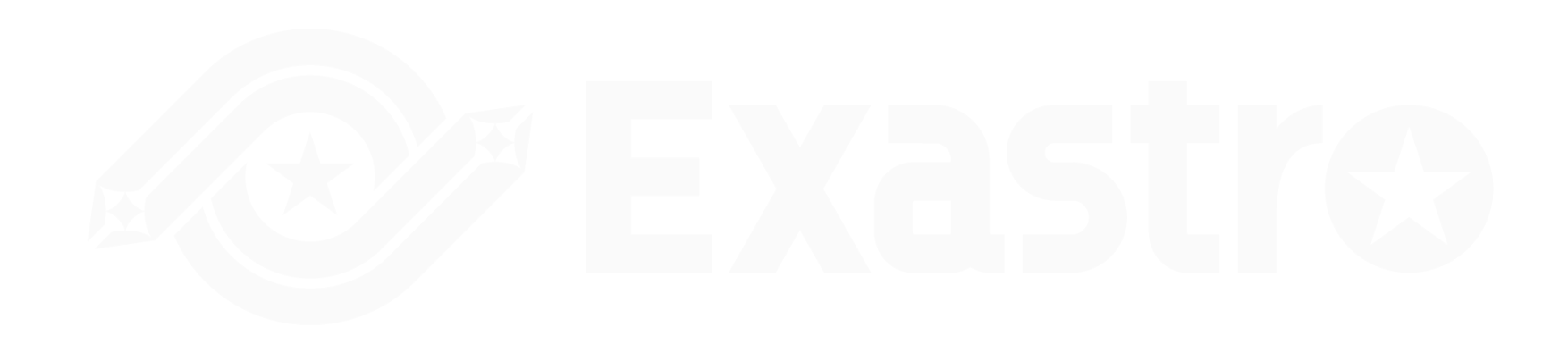

#### VMwareモデルでは、以下の7つのテンプレートを使用しています。

実行するVMware基盤や作成したいVMの設定に応じて変更してください。

細部ついては<u>利用手順マニュアル Ansible-driver</u> 5.2.4 テンプレート管理をご参照ください。

| 素材<br>ID | テンプレート<br>埋込変数名          | ー テンプレート<br>素材集             | 変数定義                                   | 使用している<br>Movement                            | <br>  説明               |
|----------|--------------------------|-----------------------------|----------------------------------------|-----------------------------------------------|------------------------|
| 250001   | TPF_bas_yumconf          | yum.conf                    | VAR_protcol:<br>VAR_host:<br>VAR_port: | 設定_踏み台サーバ設定                                   | 踏み台サーバに設定するyum.conf    |
| 250002   | TPF_bas_squid            | squid.conf                  | VAR_host:<br>VAR_port:<br>VAR_dns:     | 設定_踏み台サーバ設定                                   | 踏み台サーバに設定するsquid.conf  |
| 250003   | TPF_bas_resolv           | resolv.conf                 | VAR_dns:                               | 設定_踏み台サーバ設定                                   | 踏み台サーバに設定するresolv.conf |
| 250004   | TPF_environment          | environment                 | VAR_protcol:<br>VAR_host:<br>VAR_port: | 設定_踏み台サーバ設定                                   | 踏み台サーバに設定するenvironment |
| 250005   | TPF_index                | index.j2                    |                                        | 設定_WEBサーバ設定                                   | Apacheに設定するindexファイル   |
| 250006   | TPF_environment_vm       | environment<br>_vmgrop      | VAR_bastion:                           | 設定_WEBサーバ設定<br>設定_APサーバ設定<br>設定_DBサーバ設定       | 各VMに設定するenvironment    |
| 250007   | TPF_target_host_coun ter | target_host_counte<br>r.yml | VAR_exastro_user:<br>VAR_exastro_pswd: | 設定_Webサーバ台数取得<br>設定_APサーバ台数取得<br>設定_DBサーバ台数取得 | Conductor実行判定          |

VMware基盤にインターネットへ接続可能なネットワークを準備してください。各サーバは作成後に踏み台サーバ経由で必要なyumパッケージをインストールします。

VMware基盤及び踏み台サーバがインターネットへ接続出来るよう準備をお願いします。

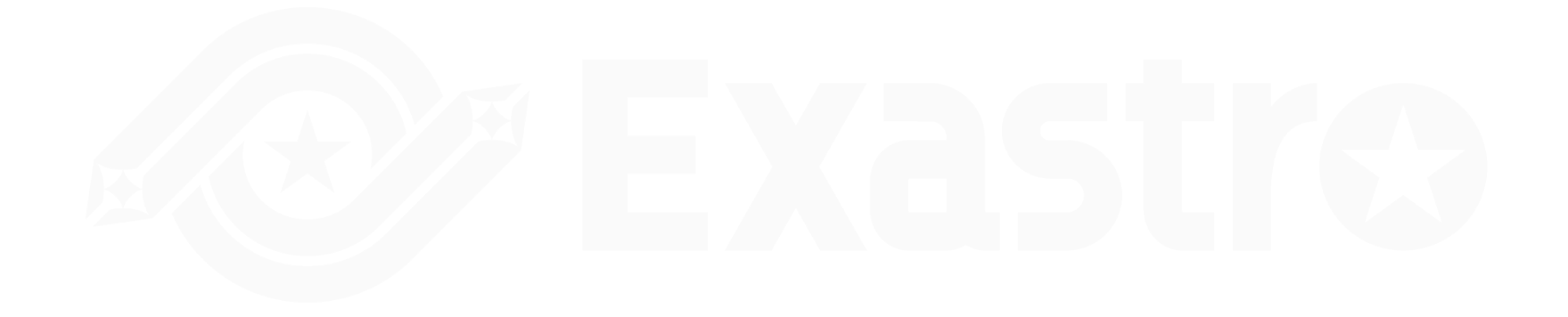

#### VMテンプレートの準備

VMwareモデルでは、VMテンプレートを使用して各VMを作成します。

それぞれのVMへは公開鍵暗号によるSSH接続を行うため、ITAに秘密鍵を登録する必要があります。 秘密鍵登録は <u>3.4.1 ユーザメニューの登録 - 秘密鍵管理</u> を参照ください。

ITAサーバ上に登録する秘密鍵とVMテンプレート上の公開鍵

VMwareモデルでは、ITAに登録する秘密鍵は一種類となっているため、各テンプレートに設定する 公開鍵は共通のものを使用してください。

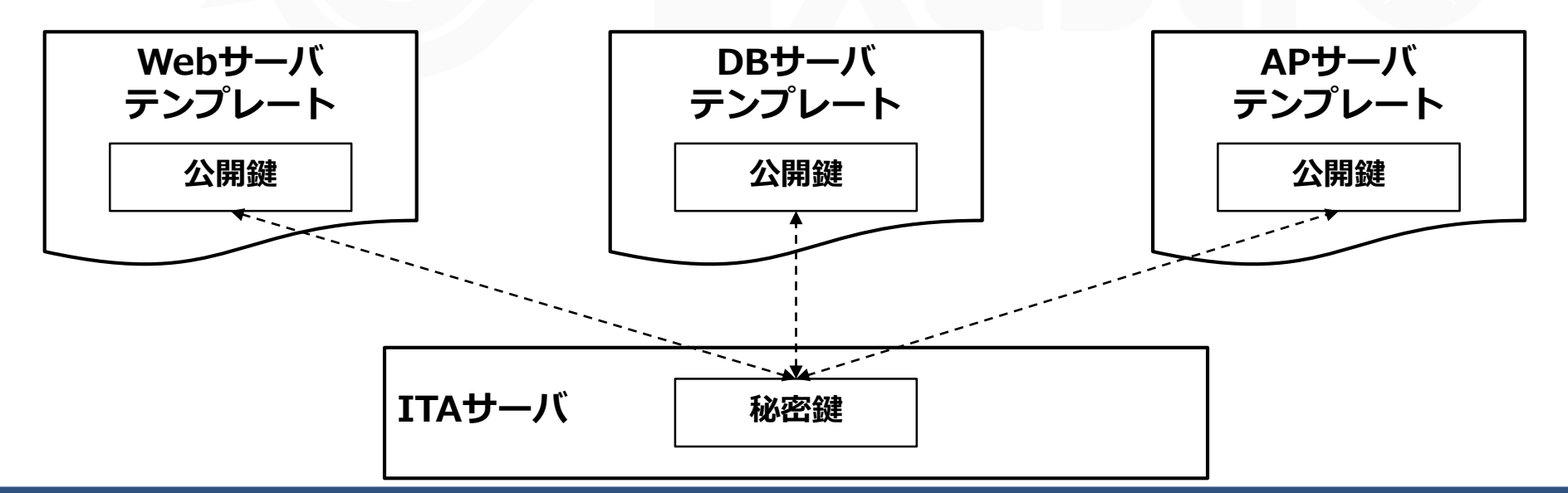

## 2.9 NSX Managerの準備

VMwareモデルでは、テナント作成時に仮想ネットワークが作成されます。 この仮想ネットワークを作成するためにNSX Managerの設定を行う必要があります。

■細部はVMware社の公式ドキュメント等を参照ください。

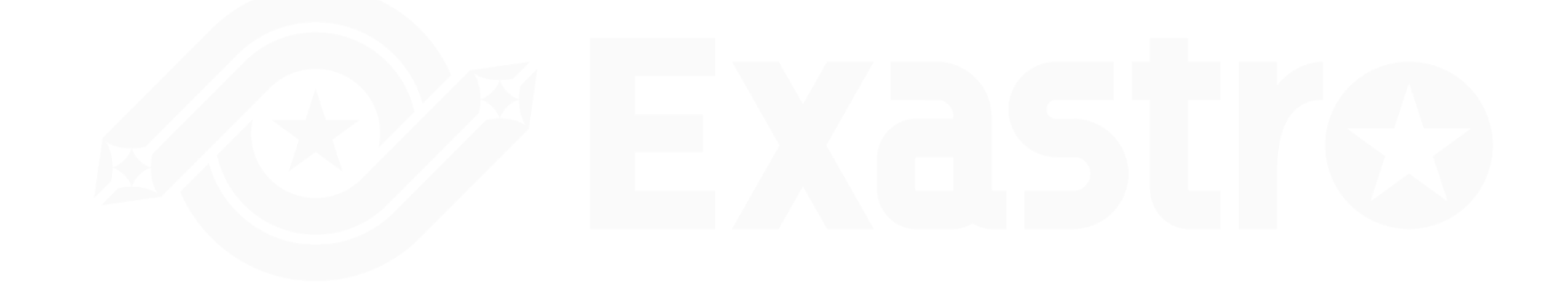

Terraform Cloudの接続先登録 ITAの「Terraform」メニューグループ >「インターフェイス情報」から登録します。 「Hostname」に「app.terraform.io」と「UserToken」に「Terraform cloudのAPI Tokens」 を設定し更新ボタンを押下する。(Terraform Enterpriseの場合はインストール先ホスト名を記載してください)

プロキシサーバー登録 ITAがインストールされたサーバがTerraform Cloudへ接続する際にプロキシサーバを使用してい る場合、プロキシサーバを設定する必要があります。 細部はExastroコミュニティサイトの<u>ITA 利用手順マニュアル Terraform-driver</u> 6.2.1 インター フェース情報をご参照ください。 Organizations管理

ITAの「Terraform」メニューグループ >「Organizations管理」>「Organization ID=250001」を更新します。

1. Organizations NameとEmail adderssをご自身のアカウントのものに変更

2. 連携状態チェック」ボタンをクリックし、連携状態が「登録済み」になったことを確認

※「登録なし」となった場合に「登録」ボタンを押下するとOrganizationsを新たに作成することも可能ですが、 それぞれが所属する組織の管理ルールに準じてご利用ください。

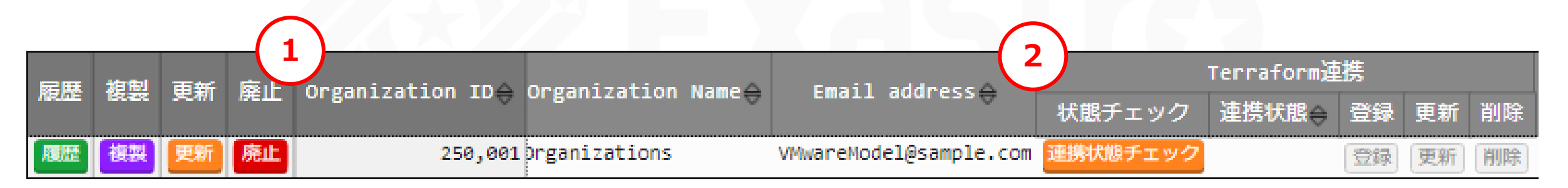

#### Workspaces管理

- 「Terraform」メニューグループ > 「Workspaces管理」から管理します。
- 1. 登録されているOrganizationsをプルダウン選択
- 2. 既存または新規のWorkspaces名を入力して更新ボタンをクリック

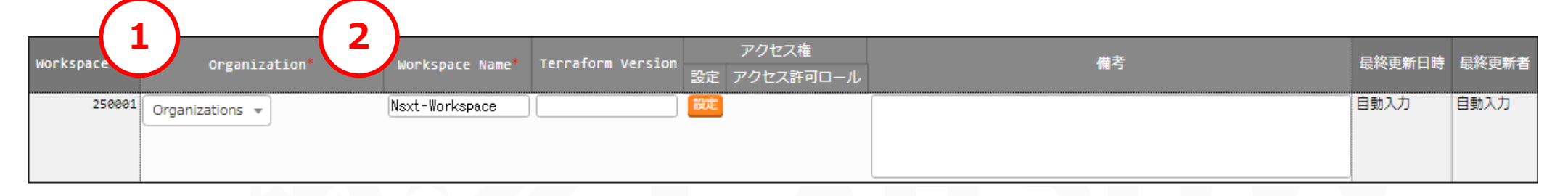

- 3. 登録したWorkspaces名の「連携状態チェック」ボタンをクリックし、連携状態が「登録済み」 となることを確認
- ※「登録なし」となった場合に「登録」ボタンを押下するとOrganizationsを新たに作成することも可能です。

|       |      |                     |      |                    |             |                   | (                | ່ວ່ |         |            |    |    |    |             |                            |
|-------|------|---------------------|------|--------------------|-------------|-------------------|------------------|-----|---------|------------|----|----|----|-------------|----------------------------|
| 房康    | 加制   | 雨新                  | 威止   |                    | anization A |                   | Terraform Versio |     |         | Terraform漣 | 携  |    |    |             |                            |
| NRIDE | BRAR | 3 <del>0</del> .411 | љец. | MOLKSPACE ID - OLB | BaurzariouA | workspace walle   |                  | ł   | (態チェック  | 連携状態♦      | 登録 | 更新 | 削除 | MOVEMENT 75 | POILCyset-workspace#[] EFE |
| 履歴    | 複製   | 更新                  | 廃止   | 250,001 prga       | anizations  | Nsxt-Workspace    |                  | 連   | 隽状態チェック |            | 登録 | 更新 | 削除 | Movement一覧  | PolicySet-Workspace紐付管理    |
| 履歴    | 複製   | 更新                  | 廃止   | 250,002 prga       | anizations  | vSphere-Workspace |                  | 連   | 隽状態チェック |            | 登録 | 更新 | 削除 | Movement一覧  | PolicySet-Workspace紐付管理    |

# 3. VMwareモデルの実行

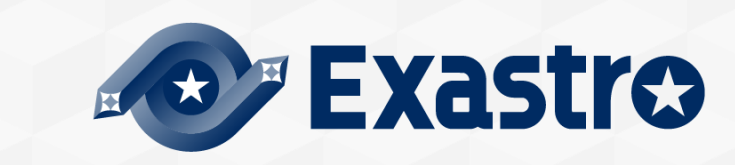

## 3.1 マスタ情報登録

- VMwareモデルは実行時の入力ミスを減らすため、パラメータシート入力はプルダウン選択を採用しています。
  - 対象のVMware基盤に合わせて「マスタ管理\_VMwareモデル」メニューグループからプルダウンの 選択内容を編集してください。

| Exastro マスタ管理_VMwareモデル                                                                                                    | 項目名         | 入力内容                                                  |
|----------------------------------------------------------------------------------------------------|-------------|-------------------------------------------------------|
| IT Automation       = Menu       DASHBOARD       メインメニュー       メニューグループ                                                                                                    | テンプレート名     | 仮想マシン作成に利用するテンプレート名の一覧を登<br>録するマスタです。[最大] 128バイト      |
| 7 > 7 U - F A         If KK VM %X         CPU J 7 %X                                                                                                    | 作成VM数       | 作成可能なVM数の一覧を登録するマスタです。<br>[最小] 0 [最大] 10              |
| メモリ容量 (MB)     管理コンソール     エクスポート/…     Symphony     Conductor     メニュー作成       vSphere接続情報     Image: Apple and the symphony     Image: Apple and the symphony     Image: | CPUコア数      | VM作成時に登録可能なCPUコア数の一覧を登録するマ<br>スタです。[最小] 1 [最大] 256    |
| 代入値自動登···     参照用     比較     ホストグルー···     Ansible共通     Ansible-Legacy                                                                                                    | メモリ容量(MB)   | VM作成時に登録可能なメモリ容量(MB)の一覧を登録<br>するマスタです。[最小] 1 [最大] 256 |
| Ansible-Pioneer Ansible-Lega… Terraform マスク管理_V… 運用者メニュ… ユーザーメニ…                                                                                                    | vSphere接続情報 | VMwareモデルの実行先vSphere接続情報を登録する<br>メニューです。              |

#### vSphere接続情報メニューを対象のVMware基盤に合わせて編集します。

|             | マスタ管理_VMwareモデル                                                                                                |                      |                                                   |
|-------------|----------------------------------------------------------------------------------------------------|----------------------|---------------------------------------------------|
| ≡ Menu      | 当由                                                                                                    |                      |                                                   |
| メインメニュー     |                                                                                                    | <b></b>              | 入力内容                                              |
| テンプレート名     | 表示ノイルタ<br>                                                                                                    |                      |                                                   |
| 作成VM数       | 一覧/更新                                                                                                    | テナント名                | テナント名入力します。<br>[最大長]128バイト                        |
| CPUコア数      | · 登録                                                                                                    | vSphereホスト名          | テナントか接続するvSphereのホスト名またはIP                        |
| メモリ容量(MB)   |                                                                                                    | /IPアドレス              | アドレスを入力します。[最大長]128バイト                            |
| vSphere接続情報 | No         デリンド石*         Vspnere/バスド石/ IPアドレス*         vspnereログインエージ*         vspnereログインバスワー           自動入力 | vSphereログイン<br>ユーザ   | テナントが接続するvSphereへのログインユーザ<br>IDを入力します。[最大長]128バイト |
|             | 4                                                                                                    | vSphereログイン<br>パスワード | vSphereへのログインパスワードを入力します。<br>[最大長]128バイト          |
|             | ※*は必須項目です。<br>戻る 登録                                                                                            | データセンター名             | VMを保存するデータセンター名を入力します。<br>[最大長]128バイト             |
|             |                                                                                                    | データストア名              | VMを保存するデータストア名を入力します。<br>[最大長]128バイト              |
|             |                                                                                                    | クラスタ名                | VMを構築するクラスタ名を入力します。<br>[最大長]128バイト                |

ここからはVMwareモデルを使って、実際にテナントを作成していきます。 テナントを操作するための一連の流れは以下の通りです。

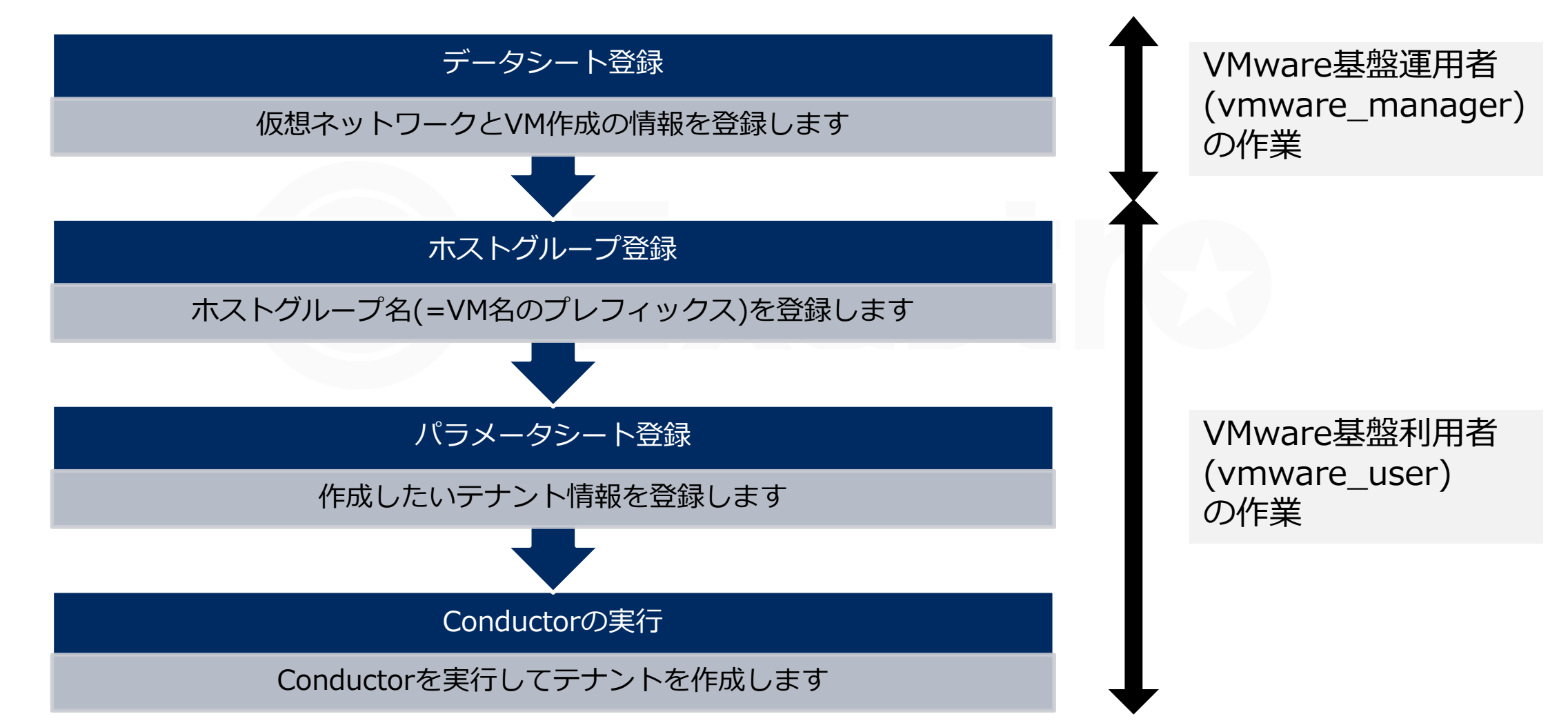

#### ▲ 仮想マシンを操作するためのオペレーションを作成します。

<u>1.4 オペレーション名と仮想マシン名の関係について</u>を参考にしてオペレーションを作成してください。

| Exastro<br>IT Automatio | ● 基本コンソール                                                                                                    |             | ようこそ[サンブルユーザ]さん<br>ログインID [exastro-sample]<br>パスワード変更 ログアウト |                                  |
|-------------------------|----------------------------------------------------------------------------------------------------|-------------|-------------------------------------------------------------|----------------------------------|
| ⊒ Menu                  | 説明                                                                                                    |             | △閉じる                                                        |                                  |
| メインメニュー<br>機器一覧         | オペレーション一覧をメンテナンス(閲覧/登録/更新/廃止)できます。                                                                                          |             |                                                             |                                  |
| オペレーション一覧               |                                                                                                    |             |                                                             |                                  |
| Movement一覧              | 表示フィルタ                                                                                                    |             | ▽開く                                                         |                                  |
| ER図表示                   | 一覧/更新                                                                                                    |             | ▽開く                                                         |                                  |
|                         | 登録                                                                                                    |             | △閉じる                                                        |                                  |
|                         | No.         オペレーションID         オペレーション名*         実施予定日時*         アクセス権           自動入力         自動入力         認定         アクセス許可 | <b>」</b> ール | 備考 最終更新日時 最終更新者                                             |                                  |
|                         |                                                                                                    | 項目          | 入力                                                          | 内容                               |
|                         | 4                                                                                                    | オペレーション名    | テナントを作成する際の                                                 | 任意のオペレーション名                      |
|                         | ※*は必須項目です。<br>戻る 登録                                                                                                    | 実施予定日時      | オペレーション<br>※ここで指定した日付で実際に<br>りまも                            | の実施予定日時<br>こ処理が実行されるわけではあ<br>せん。 |

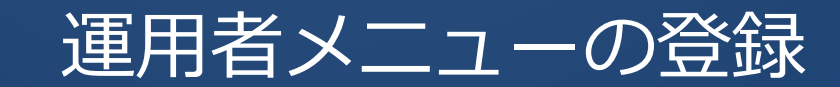

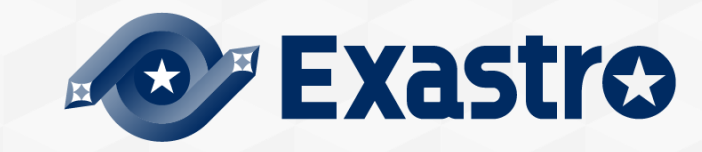

## 3.3 運用者メニューの登録

■利用ユーザがプルダウンでパラメータ登録できるように選択内容を設定します。 「運用者メニュー\_VMwareモデル」メニューグループから操作を行います。 これらのメニューの操作は「vmware\_manager」ユーザが行ってください。

|                                                    | ☆ 運用者メニュー_VMwareモデル                                                                                | メニュー名                      | 入力内容                                            |
|----------------------------------------------------|----------------------------------------------------------------------------------------------------|----------------------------|-------------------------------------------------|
| ⊟ Menu<br>メインメニュー                                  | DASHBOARD                                                                                          | VMグループ設定                   | 各VMグループ設定に設定するネットワーク情報や作<br>成フォルダなどを入力するメニューです。 |
| VMグループ設定<br>NSX-T接続情報                              |                                                                                                    | NSX-T接続情報                  | NSX manager接続情報を入力するメニューです。                     |
| vSphere接続情報<br>(Terraform)<br>vSphere接続情報(Ansible) | 管理コンソール<br>基本コンソール<br>エクスポート/イ···<br>Symphony<br>Conductor<br>メニュー作成                               | vSphere接続情報<br>(Terraform) | Terraform用のvSphere接続情報入力するメニューで<br>す。           |
| 踏み台サーバ設定<br>RestAPI認証用ITAユーザ                       |                                                                                                    | vSphere接続情報<br>(Ansible)   | Ansible用のvSphere接続情報入力するメニューです。                 |
|                                                    | 代入値自動登録用     参照用     比較     ホストグループ・・・     Ansible共通     Ansible-Legacy                            | 踏み台サーバ設定                   | 踏み台サーバの接続情報やネットワーク情報を入力す<br>るメニューです。            |
|                                                    | Ansible-Pioneer       Ansible-Legacy…       Terraform       マスク管理_VM…       運用者メニュー       ユーザーメニュ… | RestAPI認証用<br>ITAユーザ       | 作成したVMを機器一覧に登録する時に使用するITA<br>ユーザを登録するメニューです。    |

#### ■ VMwareモデルがテナント作成時に使用するNSXマネージャとNSX-Tの設定情報を登録します。

| Exastre<br>IT Automation         | ) 運用者メニュー_VMwareモデル                                                   |                       | ן<br>ער–ם                                                      |
|----------------------------------|-----------------------------------------------------------------------|-----------------------|----------------------------------------------------------------|
| ≡ Menu                           |                                                                       | 項目名                   | 入力内容                                                           |
| メインメニュー<br>NSX-T接続情報             | 表示フィルタ                                                                | NSX-Mgホスト名<br>/IPアドレス | 接続先のNSX Managerのホスト名またはIPアドレス<br>を入力します。[最大長]128バイト            |
| vSphere接続情報<br>(Terraform)       | 一覧/更新<br>                                                             | NSX-Mg<br>ログインユーザ     | 接続先のNSX Managerのログインユーザ名を入力し<br>ます。[最大長]30バイト                  |
| vSphere接続情報(Ansible)<br>踏み台サーバ設定 | パラメータ<br>No<br>NSX-Meホスト名/IPアドレス* NSX-Meログインユーザ* NSX-Meパスワード* オーバレイト* | NSX-Mg<br>パスワード       | 接続先のNSX Managerのパスワードを入力します。<br>[最大長]128バイト                    |
| VMグループ設定<br>RestAPI認証用ITAユーザ     | 自動入力                                                                  | オーバレイトラン<br>スポートゾーン名  | 外部ネットワークと接続するオーバレイトランスポー<br>トゾーンを入力します。[最大長]128バイト             |
|                                  | <ul> <li>▲</li> <li>※*は必須項目です。</li> </ul>                             | Edgeクラスタ名             | 仮想ネットワークを構築するエッジクラスタ名を入力<br>します。[最大長]128バイト                    |
|                                  | 戻る登録                                                                  | Edgeノード01名            | 仮想ネットワークを構築するエッジクラスタに含まれ<br>る1つめのエッジノード名を入力します。<br>[最大長]128バイト |
|                                  |                                                                       | Edgeノード02名            | 仮想ネットワークを構築するエッジクラスタに含まれ<br>る1つめのエッジノード名を入力します。<br>[最大長]128バイト |

## 3.3.2 運用者メニューの登録 - vSphere接続情報(Terraform/Ansible)

■ 3.1 マスタ情報登録 でテナント毎に登録したvSphereの接続情報をオペレーションと紐づけます。 vSphere接続情報(Terraform及びAnsible)メニューから設定してください。

| Exastre                             | ② 運用者メニュー_VMwareモデル on                                                                             | Exast<br>IT Automat                 | 【 <mark>●</mark> 運用者メニ<br>tion | ュー_VMwareモデル                                                               |
|-------------------------------------|----------------------------------------------------------------------------------------------------|-------------------------------------|--------------------------------|----------------------------------------------------------------------------|
| ≡ Menu                              | =14.00                                                                                             | ∃ Menu                              | =¥ 00                          |                                                                            |
| メインメニュー                             | 武明                                                                                                 | メインメニュー                             | 就明                             |                                                                            |
| NSX-T接続情報                           | 表示フィルタ                                                                                             | NSX-T接続情報                           | 表示フィルタ                         |                                                                            |
| vSphere接続情報                         | 一覧/更新                                                                                              | vSphere接続情報                         | 一覧/更新                          |                                                                            |
| (lerratorm)<br>vSphere接続情報(Ansible) | 登録                                                                                                 | (Terratorm)<br>vSphere接続情報(Ansible) | 登録                             |                                                                            |
| 踏み台サーバ設定                            | オペレーション         パラメータ         アクセス権           オペレーション*         テナント名*         設定         アクセス許可ロール | 踏み台サーバ設定                            | No ホスト名                        | オペレーション     パラメータ     アクセス権       オペレーション*     テナント名*     設定     アクセス許可ロール |
| VMグループ設定<br>RestAPI認証用ITAユーザ        |                                                                                                    | VMグループ設定<br>RestAPI認証用ITAユーザ        | 自動入力                           |                                                                            |
|                                     | ※*は必須項目です。                                                                                         |                                     | ※ <sup>*</sup> は必須項目です。        |                                                                            |
|                                     | 戻る 登録                                                                                              | Ţ                                   | <b>〔</b> 目名                    | 入力内容                                                                       |
|                                     |                                                                                                    | 7                                   | ペレーション名                        | vSphereに対して操作を実施するオペレーション名<br>選択します。                                       |
|                                     |                                                                                                    |                                     |                                |                                                                            |

テナント名

3.1で設定したテナントを選択します。

## 3.3.3 運用者メニューの登録 - 踏み台サーバ設定

#### 「踏み台サーバ設定」メニューでテナントに設定する踏み台サーバの設定を登録します。

| Exastre                          | 運用者メニュー VMwareモデル                                                                                                    | 項目名              | 入力内容                                                                                             |  |  |  |
|----------------------------------|----------------------------------------------------------------------------------------------------|------------------|--------------------------------------------------------------------------------------------------|--|--|--|
| E Menu                           |                                                                                                    | テナント名            | <ul><li>利用ユーザに対して払い出すテナント名を入力します。</li><li>[最大]128バイト</li></ul>                                   |  |  |  |
| メインメニュー                          | 説明<br>                                                                                                    | ネットワーク           | 踏み台サーバが外部接続に使用するネットワークアダプター名を                                                                    |  |  |  |
| NSX-T接続情報                        | 表示フィルタ                                                                                                    | アダプター名           | 入力します。[最大]128バイト                                                                                 |  |  |  |
| vSphere投続情報<br>(Terraform)       | 一覧/更新                                                                                                    | 外部接続用IPアドレス      | 踏み台サーバが外部接続に使用するIPアドレスを入力します。<br>[最大] 15バイト                                                      |  |  |  |
| vSphere接続情報(Ansible)<br>路み台サーバ設定 | 豆球                                                                                                    | ローカルIPアドレス       | 踏み台サーバがテナント内ネットワークに使用するIPアドレスを<br>入力します。 [最大] 15バイト                                              |  |  |  |
| VMグループ設定                         | 自動入力 [] []] [] [] []] []] [] [] []_] []] [] []_] []] [] [] []_] []] [] [] []_] []] [] [] []_] []] [] []] [] []] [] []_] []] [] []_] []] [] []_] [] []_] [] []_] []] [] []_] [] []_] []] [] []_] []] [] []_] []] [] []_] []] [] []_] []] [] []_] []] [] []_] []] []] []] [] []_] []] []_[] []_] []_] []_[] []_] []_] []_[] []_] | サブネットマスク         | 踏み台サーバが外部接続に使用するサブネットを入力します。<br>[最大]15バイト<br>踏み台サーバが外部接続に使用するゲートウェイのIPアドレスを<br>入力します。[最大長]128バイト |  |  |  |
| RestAPI認証用ITAユーザ                 |                                                                                                    | ゲートウェイIP<br>アドレス |                                                                                                  |  |  |  |
|                                  |                                                                                                    | 接続ユーザ            | 踏み台サーバのログインユーザを入力します。 [最大]128バイト                                                                 |  |  |  |
|                                  |                                                                                                    | DNS設定            | 外部接続時に使用するDNSのIPアドレスを入力します。複数入力<br>する場合はカンマ区切りで入力します。 [最大]128バイト                                 |  |  |  |
|                                  |                                                                                                    | プロトコル            | 外部接続時に使用するプロキシサーバが使用するプロトコルを入<br>力します。[最大]128バイト                                                 |  |  |  |
|                                  |                                                                                                    | ホスト              | 上記プロキシサーバのホストを入力します。 [最大]128バイト                                                                  |  |  |  |
|                                  |                                                                                                    | ポート              | 上記プロキシサーバのポート番号を入力します。<br>[最小値]1024 [最大値]65535                                                   |  |  |  |

## 3.3.4 運用者メニューの登録 - VMグループ設定

## ■「VMグループ設定」メニューでは、作成するテナントの基本設定を登録します。

作成するテナント名毎にパラメータ登録が必要です。

| Evastro                                       |                                         | 項目名                 | 入力内容                                                                                           |  |  |  |
|-----------------------------------------------|-----------------------------------------|---------------------|------------------------------------------------------------------------------------------------|--|--|--|
|                                               | 連用有メニュー_VMwareモテル                       | テナント名               | 利用ユーザが作成する(作成出来る)テナント名を入力し<br>ます。[最大長]128バイト                                                   |  |  |  |
| メインメニュー<br>NSX-T授続情報                          | 説明<br>                                  | VM作成フォルダ名           | vSphereに作成するVMをまとめるフォルダ名を入力し<br>ます。[最大長]128バイト                                                 |  |  |  |
| vSphere <del>投続</del> 情報<br>(Terraform)       | 一覧/更新<br>登録                             | tier0名              | NSX-Tに作成するTier-0ゲートウェイ名を入力します。<br>[最大長]128バイト<br>NSX-Tに作成するTier-1ゲートウェイ名を入力します。<br>[最大長]128バイト |  |  |  |
| vSphere投続情報(Ansible)<br>踏み <del>白リ</del> ーバ設定 | No テナント名 VM作成フォルダ名 tier8名 tier1名 セグメント名 | tier1名              |                                                                                                |  |  |  |
| VMグループ設定<br>RestAPI認証用ITAユーザ                  | 自動入力                                    | セグメント名              | NSX-Tに作成するセグメント名を入力します。<br>[最大長]128バイト                                                         |  |  |  |
|                                               | ↓                                       | CIDR範囲              | NSX-Tに作成するセグメントのCIDR範囲を指定します。<br>[最大長]18バイト                                                    |  |  |  |
|                                               | 展る                                      | IPアドレス<br>(第3オクテット) | VMグループに設定するIPアドレスの第3オクテットま<br>でを入力します。[最大長]12バイト                                               |  |  |  |
|                                               |                                         | IPアドレス<br>(第4オクテット) | VMグループに設定するIPアドレスの第4オクテットを<br>入力します。[最小値]1 [最大値]255                                            |  |  |  |
|                                               |                                         | デフォルトゲートウェイ         | VMグループに設定するデフォルトゲートウェイアドレ<br>スを入力します。[最大長]15バイト                                                |  |  |  |

## 3.3.5 運用者メニューの登録 - RestAPI認証用ITAユーザ

## ■ VMwareモデルではオペレーションごとにRestAPI実行ユーザを設定します。 プルダウンからユーザ名を選択し、該当ユーザのログインパスワードを登録します。

| Exastro                      | )運用者メニュー<br>「 | VMwareモデル      | ,                         |         |                                      |                   |
|------------------------------|---------------|----------------|---------------------------|---------|--------------------------------------|-------------------|
| ∃ Menu<br>メインメニュー            | 説明            |                |                           |         |                                      |                   |
| NSX-T接続情報                    | 表示フィルタ        |                |                           |         |                                      |                   |
| vSphere接続情報<br>(Terraform)   | 一覧/更新         |                |                           |         |                                      |                   |
| vSphere接続情報(Ansible)         | 登録            |                |                           |         |                                      |                   |
| 踏み台サーバ設定                     | No ホスト名*      | オペレーションオペレーション | パラメータ<br>RestAPI認証用ITAユーザ | アクセス権   | 備考                                   | 最終更新日時 最終更新者      |
| VMグループ設定<br>RestAPI認証用ITAユーザ | 自動入力          |                | ユーザ名* パスワード*              | 項目名     | 入力内容                                 |                   |
|                              | ※*は必須項目です。    |                |                           | ホスト名    | 「exastro-it-automation」を選            | 軽択します。            |
|                              | 戻る            | 一章             |                           | オペレーション | RestAPIユーザを設定して、ITA<br>レーション名を選択します。 | に対してRestを実行したいオペ  |
|                              |               |                |                           | ユーザ名    | 機器一覧に登録する際にRest AF<br>ます。            | PIを実行するITAユーザを入力し |
|                              |               |                |                           | パスワード   | REST API実行するITAユーザの                  | パスワードを入力します。      |

■ VMwareモデルが作成するVM名は、ITAのホストグループ名をプレフィックスとして使用します。
例:ホストグループ名を"Web"とした場合、VMは"web-1", "web-2" … と設定されます

「ホストグループ管理」メニューグループの「ホストグループ一覧」からWEB、AP、DB、 踏み台サーバが所属するホストグループ名を設定します。

| Exastro<br>IT Automation | ホストグループ管理                                              |          | よう<br>ロ<br>ロール パスワード                                    |
|--------------------------|--------------------------------------------------------|----------|---------------------------------------------------------|
| ≡ Menu                   |                                                        |          |                                                         |
| メインメニュー                  | 説明                                                     |          |                                                         |
| ホストグループ一覧                | 表示フィルタ                                                 |          |                                                         |
| ホストグループ親子紐付              | 一覧/更新                                                  |          |                                                         |
| ホスト紐付管理                  |                                                        |          |                                                         |
|                          | ホストグループID ホストグループ名 優先順位(大きい方が強い) アクセス権<br>設定 アクセス許可ロール | 備考       | 最終更新日時 最終更新者                                            |
|                          |                                                        | 項目名      | 入力内容                                                    |
|                          | ※*(よ必須項目です。                                            | ホストグループ名 | VMのプレフィックスとなるホストグループ名を入力し<br>ます。                        |
|                          |                                                        | 優先順位     | VMwareモデルを使う際の指定はありませんが、他のホ<br>ストグループに設定されていない数字を登録します。 |

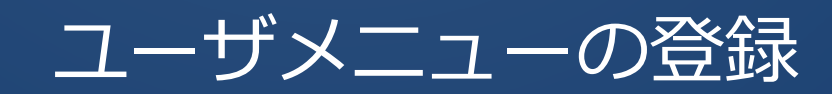

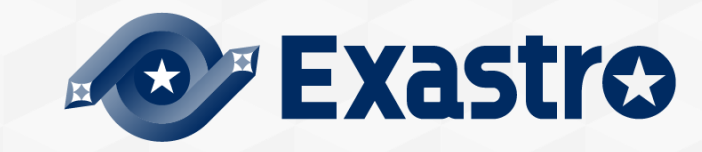

## 3.4 ユーザメニューの登録

VMwareモデルを使って作成したいテナントの情報をパラメータシートに登録します。 パラメータシートは「ユーザメニュー\_VMwareモデル」メニューグループに配置されています。 これらのメニューの操作は「vmware\_user」ユーザが行ってください。

|                                            | Î✿ ユーザーメニュー_VMwareモデル                                                              | メニュー名                        | 入力内容                                         |
|--------------------------------------------|------------------------------------------------------------------------------------|------------------------------|----------------------------------------------|
| ∃ Menu                                     | DASHBOARD                                                                          | NSX-T接続情報                    | テナント作成時にNSX-Tに作成される仮想ネット<br>ワークを登録するメニューです。  |
| メインメニュー<br>NSX-T設定情報                       |                                                                                    | 踏み台サーバ設定情報<br>(Terraform)    | 踏み台サーバのVM作成時にTerraformに必要な設定<br>を登録するメニューです。 |
| 調め日ワーハ時和肖報<br>(Terraform)<br>踏み台サーバ設定情報    |                                                                                    | 踏み台サーバ設定情報                   | 踏み台サーバのVM設定時にAnsibleに必要な設定を登<br>  録するメニューです。 |
| VMグループ設定情報<br>WEBサーバプロキシ設定                 | 管理コンソール 基本コンソール エクスポート/イン… Symphony Conductor メニュー作成                               | VMグループ設定情報                   | 各サーバのVM作成時に必要な設定を登録するメ<br>ニューです。             |
| APサーバブロキシ設定<br>DBサーバブロキシ設定<br>施み台サーバブロキシ設定 |                                                                                    | <br>(WEB/AP/DB)<br>サーバプロキシ設定 | 各サーバのプロキシ設定を登録するメニューです。                      |
| 秘密鍵管理                                      | 代入師目動登録用 参照用 比較 ホストグループ管理 Ansible共通 Ansible上egacy                                  | 秘密鍵管理                        |                                              |
|                                            | Ansible-Pioneer Ansible-LegacyRole Terraform マスク管理_VMware 運用者メニュー_V··・ ユーザーメニュー_·・ |                              | 1                                            |

## 3.4.1 ユーザメニューの登録 - 秘密鍵管理

#### VMwareモデルでは1つのテナントに共通となる1つのキーペアを設定します。

秘密鍵管理メニューに「テナントと秘密鍵ファイル名と秘密鍵」の組み合わせを登録します。

| Exastro                        | <b>゚</b> ユーザーメニュ | 1-_VMwareモデル    |                                                        |          |                |                    |
|--------------------------------|------------------|-----------------|--------------------------------------------------------|----------|----------------|--------------------|
| <mark>≡ Menu</mark><br>אר>א⊏⊒− | 説明               |                 |                                                        |          |                |                    |
| NSX-T設定情報                      | 表示フィルタ           |                 |                                                        |          |                |                    |
| 踏み台サーバ構築情報<br>(Terraform)      | 一覧/更新            |                 |                                                        |          |                |                    |
| 踏み台サーバ設定情報                     |                  | オペレーション         | パラメータ                                                  | 項目名      | 入力内容           |                    |
| VMクループ設定情報<br>WEBサーバプロキシ設定     | No ホスト名*<br>自動入力 | オペレーション* デナント名* | 秘密鍵ファイル名*         秘密鍵ファイル*           ファイルを選択」選択されていません | ホスト名     | 「exastro-it-au | tomation」を選択します。   |
| APサーハンロキン設定<br>DBサーバプロキシ設定     | <                |                 | アップロード状況:                                              | オペレーション  | 秘密鍵を使用する       | るオペレーションを選択します。    |
| 和のロリーハンローン設定                   | ※*は必須項目です。<br>戻る | <u>출</u> 였      |                                                        | テナント名    | 秘密鍵を使用する       | るテナントを選択します。       |
|                                |                  |                 |                                                        | 秘密鍵ファイル名 | アップロードする       | る秘密鍵のファイル名を入力します。  |
|                                |                  |                 |                                                        | 秘密鍵ファイル  | 使用する秘密鍵        | ファイルをアップロードしてください。 |

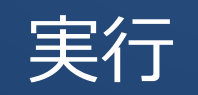

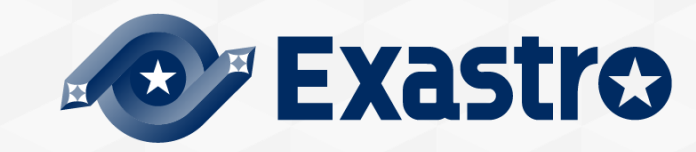

## 3.5 Conductor実行

Conductor: VMwareモデル\_機器一括プロビジョニング VMware基盤上にテナントを作成しITAの機器一覧にVMを登録します。

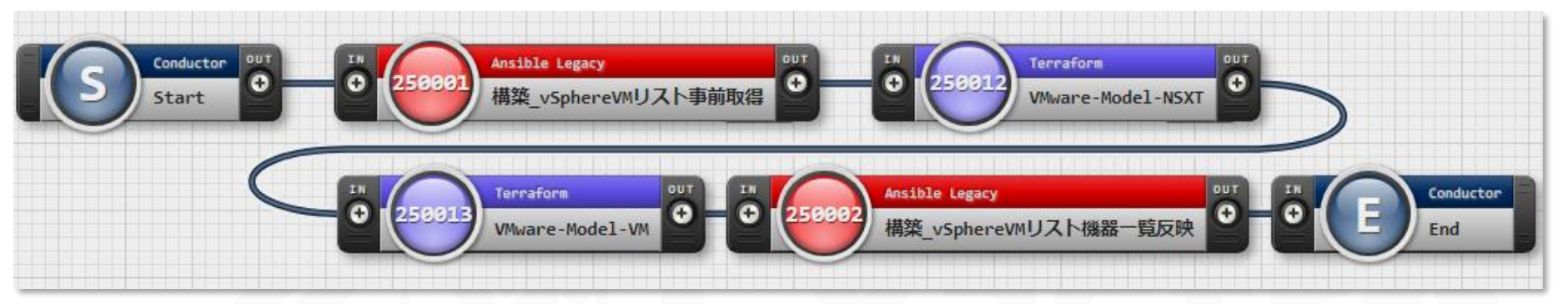

Conductor: VMwareモデル\_機器一括設定 作成したテナントに含まれるVMに必要な設定を一括投入します。

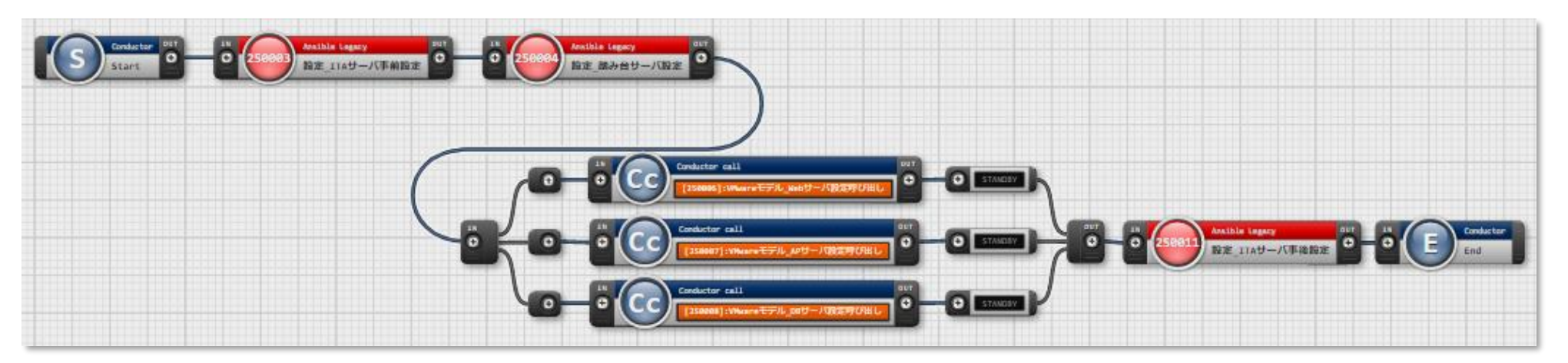

まずConductor実行画面で正しく終了したことを確認します。

例:「VMwareモデル\_機器一括プロビジョニング」

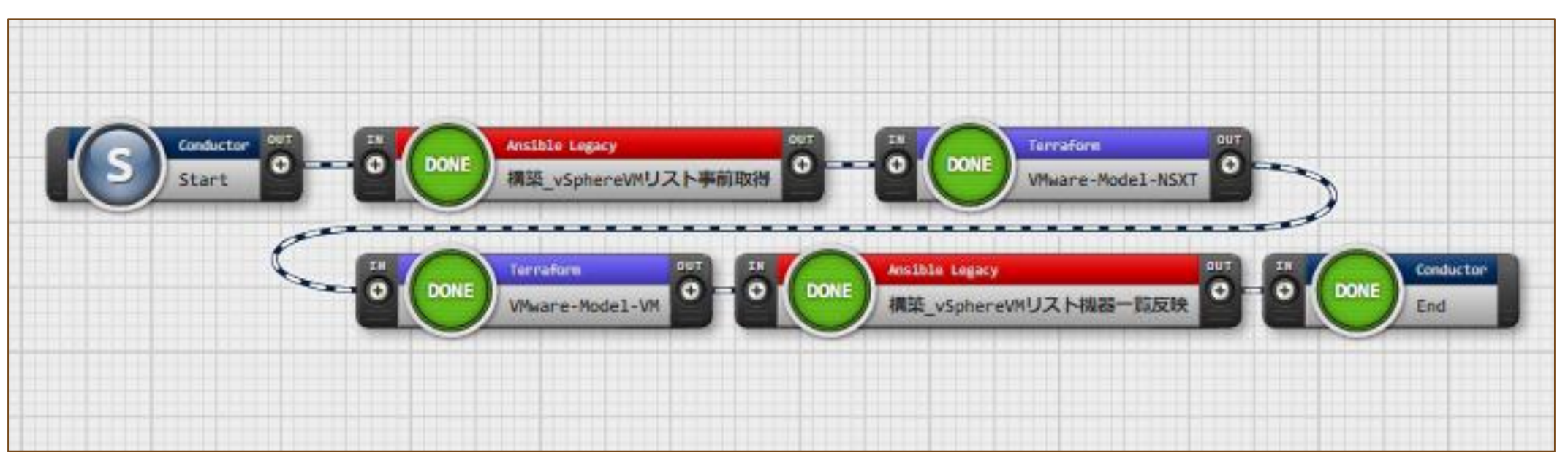

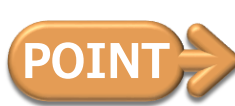

「Status:正常終了」となっていることを確認 それ以外の場合は途中で失敗しているので、Movementをクリックして詳細を確認してください。

## 各サーバが正しく設定されていることをコマンドラインで確認します

| 確認方法                                                          | 正しい応答の例                                                                                            |
|---------------------------------------------------------------|----------------------------------------------------------------------------------------------------|
| 1. 踏み台サーバへSSHログイン                                             |                                                                                                    |
| 2. HTTPサーバに対してcurlコマンドでHTTPリクエ<br>ストします。                      | \$ curl <対象HTTPサーバ><br>Hello world.<br>Powerd by web-0 <br)< td=""></br)<>                         |
| 3. APサーバへSSHログインし、pipコマンドで<br>Djangoがインストールされていることを確認し<br>ます。 | \$ pip3 list<br>PackageVersionDjango3.2.11                                                         |
| 4. DBサーバへSSHログインし、mysqlコマンドで<br>バージョンを確認します。                  | \$ mysqlversion<br>mysql Ver 15.1 Distrib 5.5.68-MariaDB, for Linux (x86_64)<br>using readline 5.1 |

## こんなときは?

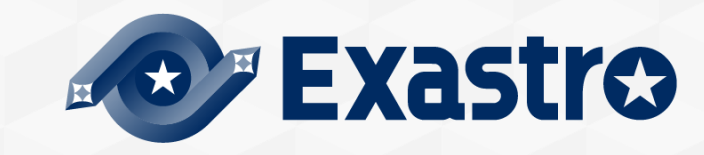

## 4.1 作成したテナントを削除したい

#### リソースの削除

作成したリソースの削除は Terraform > Workspaceの管理 を選択し、対象のWorkspaceの「リソース削除」をクリックします。

| 履歴 複製 更新 廃止 Workspace ID ⊕ Organizati |    |               |                 |                    |                        | Terr                  | aformà | 重携       |       |            |                     |         |        |            |                      |                     |         |
|---------------------------------------|----|---------------|-----------------|--------------------|------------------------|-----------------------|--------|----------|-------|------------|---------------------|---------|--------|------------|----------------------|---------------------|---------|
|                                       |    | Organization⊖ | Workspace Name⊜ | Terraform Version⊖ | 連携                     |                       |        |          |       | lovement一覧 | PolicySet-Workspace | 最終更新日時⇔ | 最終更新者⇔ |            |                      |                     |         |
|                                       |    |               |                 |                    |                        |                       |        | 状態チェック   | 連携状態⇔ | 登録         | 更新                  | 削限      | リソース閉味 |            |                      |                     |         |
| 履歴                                    | 複製 | 更新            | 廃止              | 1                  | <u>ky-exastro-demo</u> | vmware-model2-nsxt    |        | 連携状態チェック | 登録済み  | 登録         | 更新                  | HIR     | 実行     | Movement一覧 | PolicySet-Workspace  | 2021/12/16 11:30:07 | システム管理者 |
| 履歴                                    | 複製 | 更新            | 廃止              | 2                  | <u>ky-exastro-demo</u> | vmware-model2-vsphere |        | 連携状態チェック | 登録済み  | 登録         | 更新                  | HIR     | 実行     | Movement一覧 | PolicySet-Workspace細 | 2021/12/16 11:32:37 | システム管理者 |

## リソース削除の順番

NSX-Tリソース上にvSphereリソースが展開しているため、<u>vSphereリソースから削除</u>してください。

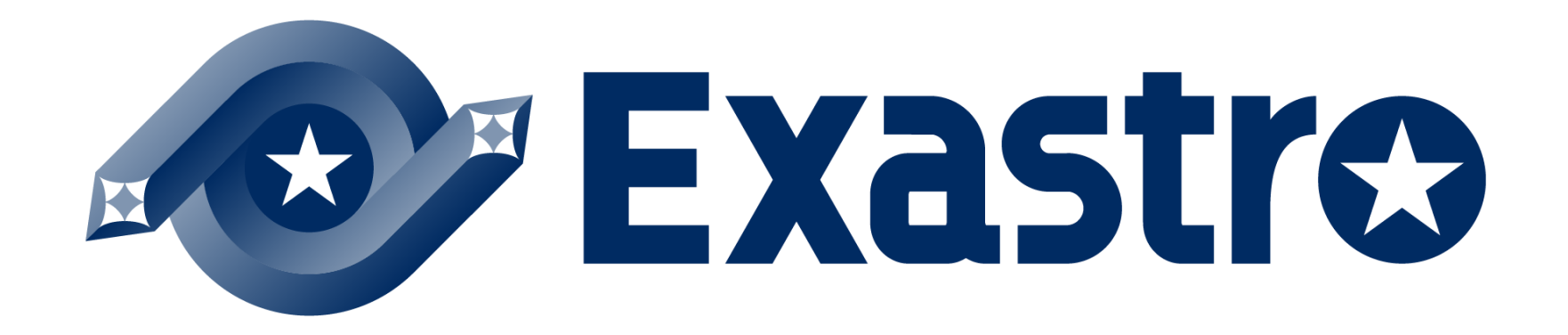